# **Electronic Signature Agreement**

The Electronic Signature and Use Agreement (ESA) is as follows:

The electronic submittal of information to the United States Environmental Protection Agency (EPA) requires the creation and maintenance of a CDX user account. I have reviewed and agree to the following conditions for the access and use of my account.

- 1. I understand and agree that I will be held as legally bound, obligated, or responsible for any electronically signed submission I make as I would be by making such submission in hardcopy form with my handwritten signature;
- 2. I agree to maintain an email account. If any email sent to me by EPA is returned as undeliverable, I will explain why this occurred when requested by EPA;
- I agree to protect my user name and password from use by anyone except me. I will not divulge or delegate my user name or password to any
  other individual. I will not store my password in an unprotected location and I will not allow my password to be written into computer scripts to
  achieve automated login;
- 4. I agree to contact the EPA as soon as possible after suspecting or determining that my user name and password have become lost, stolen, or otherwise compromised, or of any other security incidents; and
- 5. I agree not to attempt to view, change, or delete data unless I have the authorization to do so. I agree to behave in an ethical and trustworthy manner and to be alert to threats to applications and data.

As part of the e-GGRT user registration process, all users are required to submit an Electronic Signature and Use Agreement (ESA) for e-GGRT. After completing the User Profile page, the Additional Proof of Identity page will appear which presents the user with two options for submitting an e-GGRT ESA:

- 1. Electronically sign the ESA or;
- 2. Print and submit a hard copy of the ESA

## **Option 1: Electronically Signing the ESA**

By proceeding with verification using this option, you understand the service is voluntary and that you are validating personally identifying information against a 3rd-Party service LexisNexis®, which will return evidence of validation of your personally identifying information back to the US Environmental Protection Agency (EPA). EPA will not collect or retain sensitive, personally identifying information such as your Social Security Number (SSN); however, EPA will receive evidence of identity validation which may be used to identify you for legal purposes.

The First Name and Last Name fields will automatically be populated with the First and Last Name you entered on the User Profile page. These fields are not editable on the Additional Proof of Identity page.

Enter the following information as noted in the screen shot below. Required fields are marked with a red asterisk.

- Home Address
- Home City
- Home State
- Home Zip Code
- Home Phone Number
- · Date of Birth
- Last 4 digits of your Social Security Number

|                   |                                                                                                    |                                                                                                    |                                                                                 | e-GGRT 🔑                                                                                                    |  |  |  |
|-------------------|----------------------------------------------------------------------------------------------------|----------------------------------------------------------------------------------------------------|---------------------------------------------------------------------------------|----------------------------------------------------------------------------------------------------|--|--|--|
| USER REGISTRATION |                                                                                                    |                                                                                                    |                                                                                 | Electronic Greenhouse Gas<br>Reporting Taol                                                                                                    |  |  |  |
| A CODT Hale       | 0                                                                                                    | 0                                                                                                    |                                                                                 | <u> </u>                                                                                                    |  |  |  |
| C sources         | User Profile Identity Verification                                                                                                    | Challenge Questions                                                                                  | Signature Form                                                                  | Print Summary                                                                                                    |  |  |  |
|                   | ADDITIONAL PROOF OF IDENTIT<br>e-GGRT requires additional proof of                                                                                                    | Y<br>identity. Your options a                                                                        | e to:                                                                           |                                                                                                    |  |  |  |
|                   | <ol> <li>Use LexisNexis®, an independent 3rd-perty electronic identity proofing<br/>service by completing the form below and clicking VERIFY, or</li> </ol>                                                                                                  |                                                                                                    |                                                                                 |                                                                                                    |  |  |  |
|                   | <ol> <li>Print and submit a signed from via regular U.S. mail or overright service to the<br/>U.S. Environmental Protection Agency. Submitting the signed form via<br/>centified U.S. mail is not recommended. I would line to print and submit a</li> </ol> |                                                                                                    |                                                                                 |                                                                                                    |  |  |  |
|                   |                                                                                                    |                                                                                                    |                                                                                 | * denotes a required field                                                                                                    |  |  |  |
|                   | I exisNexis                                                                                                    | Verificati                                                                                           | on for EPA                                                                      |                                                                                                    |  |  |  |
|                   |                                                                                                    |                                                                                                    | 01101217                                                                        |                                                                                                    |  |  |  |
|                   | information against a 3rd-party servi<br>information back to the U.S. Environ<br>identifying information such as your<br>which may be used to identify you?                                                                                                  | ce LexisNexis®, which<br>mental Protection Ager<br>Social Security Numbe<br>or legal purposes. Priva | will return evidence<br>icy. The U.S. EPA v<br>r (SSN); however, E<br>cy Policy | In that you are variabling personally lothinging<br>of validation of your personally identifying<br>will not collect or retain sensitive, personally<br>IPA will receive evidence of identity validation |  |  |  |
|                   | Before attempting to complete ident<br>• Input your prior home phone nu<br>• Input your prior home address in                                                                                                    | ity verification, please n<br>mber if moved within las<br>f moved within last 6 mo                   | wiew the guidance I<br>t 6 months<br>inths                                      | below:                                                                                                    |  |  |  |
|                   | First Name Dwi                                                                                                    | ght                                                                                                  |                                                                                 |                                                                                                    |  |  |  |
|                   | Last Name Sch                                                                                                    | rute                                                                                                 |                                                                                 |                                                                                                    |  |  |  |
|                   | Middle Name                                                                                                    |                                                                                                    |                                                                                 |                                                                                                    |  |  |  |
|                   | Home Address*                                                                                                    |                                                                                                    |                                                                                 |                                                                                                    |  |  |  |
|                   | Home City*                                                                                                    |                                                                                                    |                                                                                 |                                                                                                    |  |  |  |
|                   | Home State* Sel                                                                                                    | ect                                                                                                  |                                                                                 |                                                                                                    |  |  |  |
|                   | Home Zip*                                                                                                    |                                                                                                    |                                                                                 |                                                                                                    |  |  |  |
|                   | Home Phone*                                                                                                    |                                                                                                    |                                                                                 |                                                                                                    |  |  |  |
|                   | Date of Birth*                                                                                                    |                                                                                                    |                                                                                 |                                                                                                    |  |  |  |
|                   | Last 4 of SSN*                                                                                                    |                                                                                                    |                                                                                 |                                                                                                    |  |  |  |
|                   | I am the person whose name is p                                                                                                    | resented above. Please                                                                               | proceed with Lexis                                                              | Nexis® validation.                                                                                                    |  |  |  |
|                   | VERBY                                                                                                    |                                                                                                    |                                                                                 |                                                                                                    |  |  |  |

| SEPA United Sta<br>Environm<br>Agency | tes<br>Inital Protection E-GGRT                                                                                                    |           |
|---------------------------------------|----------------------------------------------------------------------------------------------------|-----------|
| USER REGISTRATION                     | Electronic Greenhouse Gas<br>Reporting Tool                                                                                                    | $\square$ |
|                                       |                                                                                                    | /////     |
| e-GGRT Help                           | User Profile Identity Verification Challenge Questions Signature Form Print Summary                                                                                                    |           |
|                                       | ADDITIONAL PROOF OF IDENTITY<br>e-GGRT requires additional proof of identity. Your options are to:                                                                                                    |           |
|                                       | <ol> <li>Use LexisNexis®, an independent 3rd-party electronic identity proofing<br/>service by completing the form below and clicking VERIFY, or</li> </ol>                                                                                                    |           |
|                                       | <ol> <li>Print and submit a signed form via regular U.S. mail or overnight service to the<br/>U.S. Environmental Protection Agency. Submitting the signed form via<br/>certified U.S. mail is not recommended. I would like to print and submit a<br/>signed form.</li> </ol>                                                                                                    |           |
|                                       | * denotes a required field                                                                                                    |           |
|                                       |                                                                                                    |           |
|                                       | Contraction for EPA                                                                                                    | —         |
|                                       | Note: By proceeding with verification you understand the service is voluntary and that you are validating personally identifying                                                                                                    |           |
|                                       | information against a 3rd-party service LexisNexis®, which will return evidence of validation of your personally identifying information back to the U.S. Environmental Protection Agency. The U.S. EPA will not collect or retain sensitive, personally identifying information such as your Social Security Number (SSN); however, EPA will receive evidence of identity validation which may be used to identify you for legal purposes. Privacy Policy |           |
|                                       | Before attempting to complete identity verification, please review the guidance below:<br>• Input your prior home phone number if moved within last 6 months<br>• Input your prior home address if moved within last 6 months                                                                                                    |           |
|                                       | First Name Dwight                                                                                                    |           |
|                                       | Last Name Schrute                                                                                                    |           |
|                                       | Middle Name                                                                                                    |           |
|                                       | Home Address*                                                                                                    |           |
|                                       | Home City*                                                                                                    |           |
|                                       | Home State* Select                                                                                                    |           |
|                                       | Home Zip*                                                                                                    |           |
|                                       | Home Phone*                                                                                                    |           |
|                                       |                                                                                                    |           |
|                                       |                                                                                                    |           |
|                                       | I am the person whose name is presented above. Please proceed with LexisNexis® validation.                                                                                                    |           |
|                                       | VERIFY                                                                                                    |           |
|                                       |                                                                                                    |           |

After entering the information, click on the checkbox for "I am the person whose name is presented above. Please proceed with LexisNexis validation".

Next, click the VERIFY button.

If the identity verification is unsuccessful, an error message will be displayed:

>> Click this link to expand

The LexisNexis® Verification for EPA was unable to verify the personal information provided. Please review your information on the form, make any necessary changes and click VERIFY to re-try the LexisNexis Verification check. If LexisNexis® Verification for EPA is unable to verify your personal information, you will need to print and submit a signed form.

The LexisNexis® Verification for EPA was unable to verify the personal information provided. Please review your information on the form, make any necessary changes and click VERIFY to re-try the LexisNexis Verification check. If LexisNexis® Verification for EPA is unable to verify your personal information, you will need to print and submit a signed form. You will then need to click the "print and submit a signed form" link and proceed with the steps to submit your Electronic Signature and Use Agreement (ESA) to EPA in hard copy format. See the "Option 2: Print and Submit a Hard Copy of the ESA" section below for details and instructions.

If the identity verification is successful, the following page will appear where you will select and answer five Challenge Questions:

>> Click this link to expand

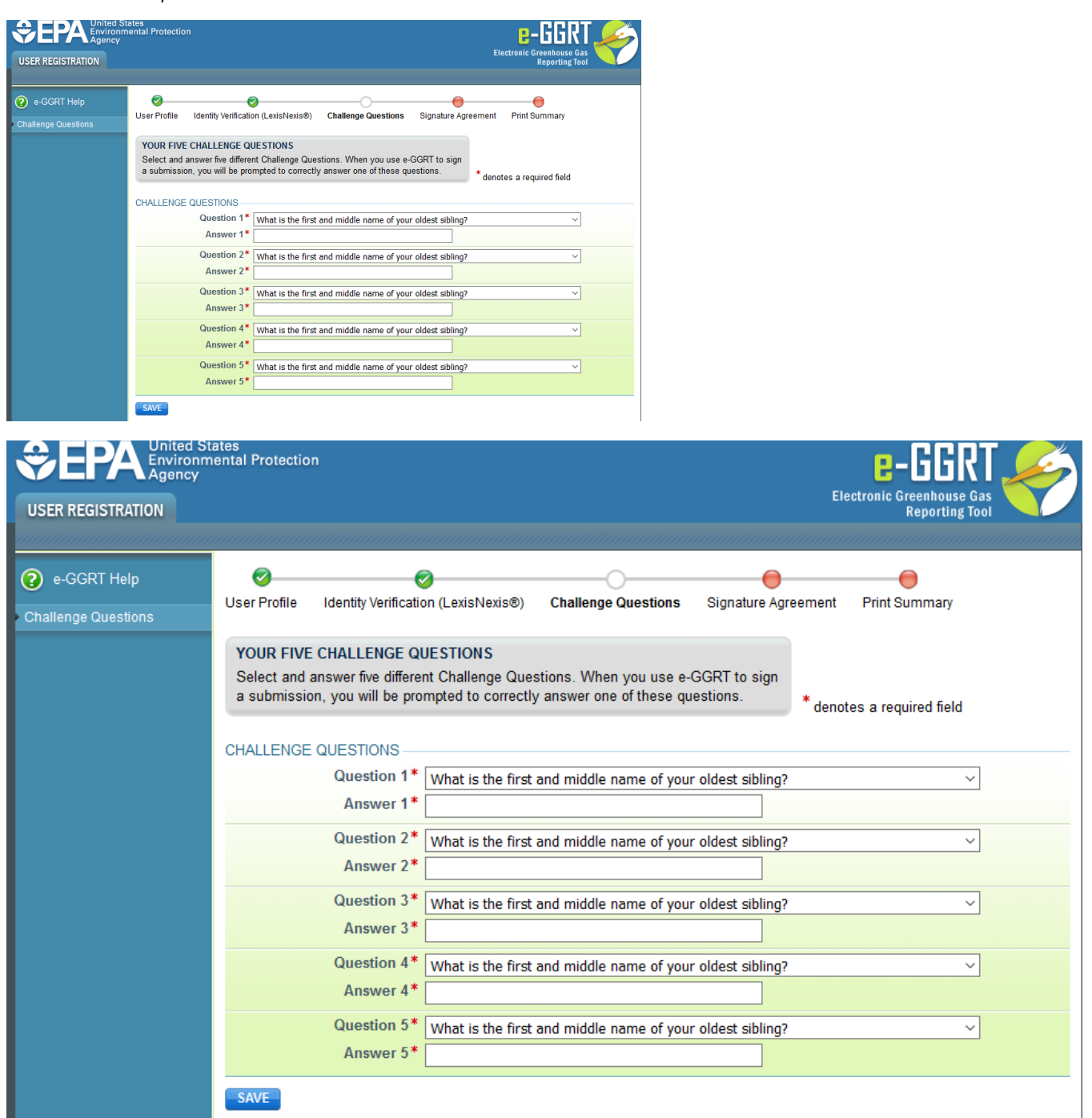

After selecting and answering the five questions, click the SAVE button.

The next page displays the conditions of the Electronic Signature and Use Agreement:

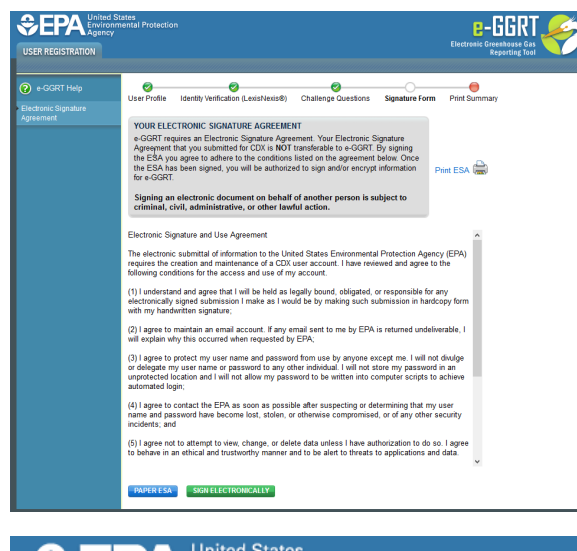

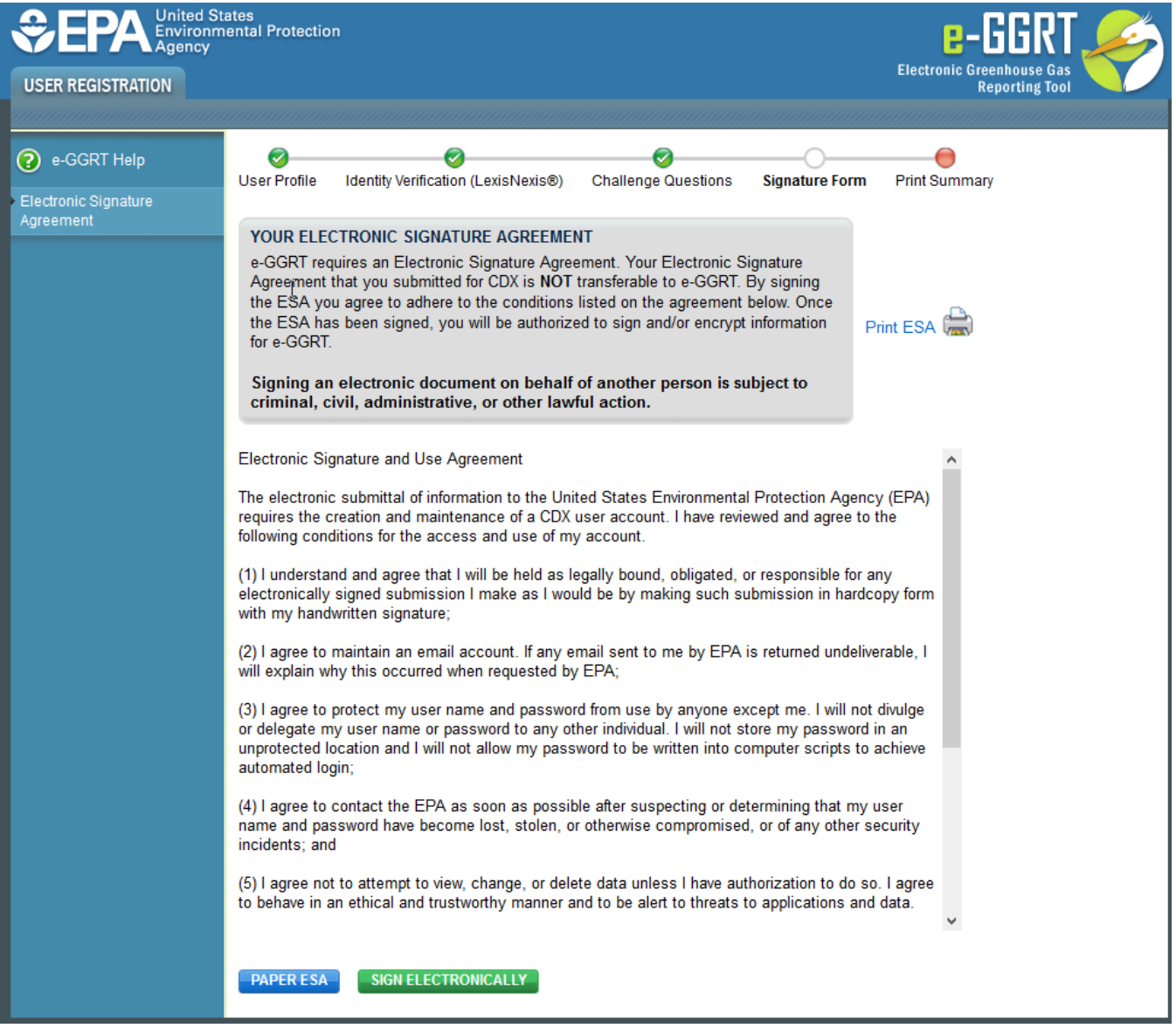

After reviewing the conditions, click on the SIGN ELECTRONICALLY button. If you prefer to submit your Electronic Signature and Use Agreement in hard copy form, click the PAPER ESA button. See the "Option 2: Print and Submit a Hard Copy of the ESA" section below for details and instructions.

After clicking the SIGN ELECTRONICALLY button, a pop-up window with a certification statement will appear.

#### >> Click this link to expand

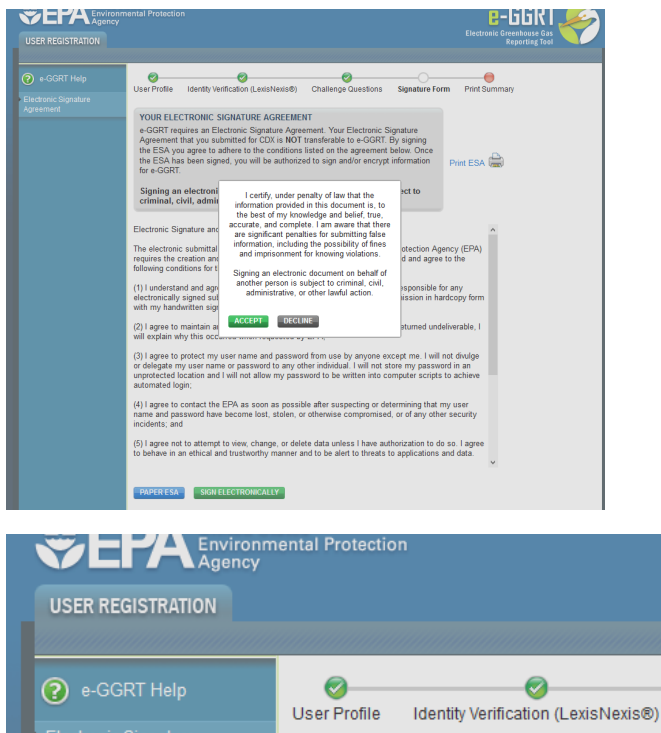

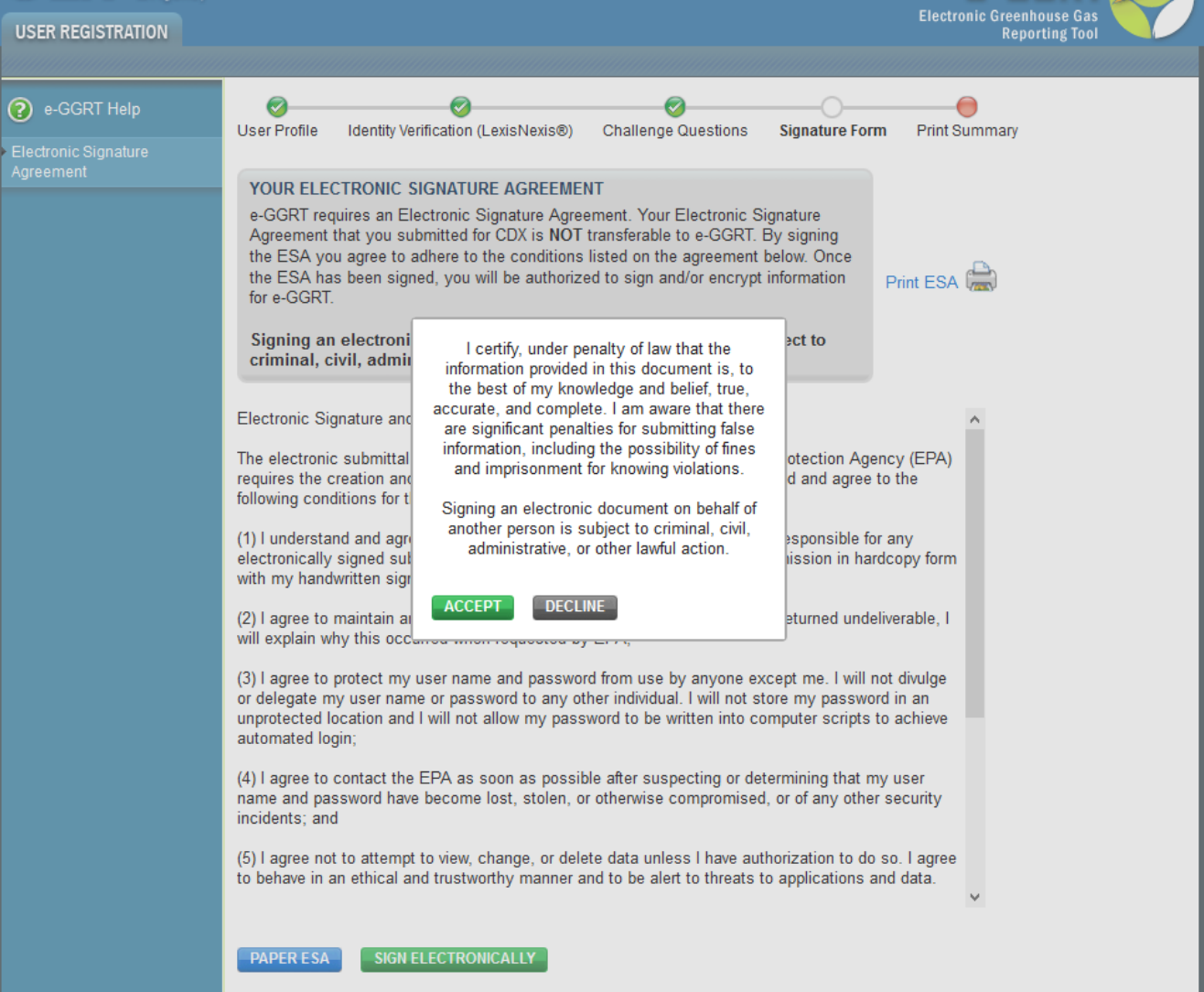

If you agree to the statement, click the ACCEPT button.

Next, you will be prompted to enter your password.

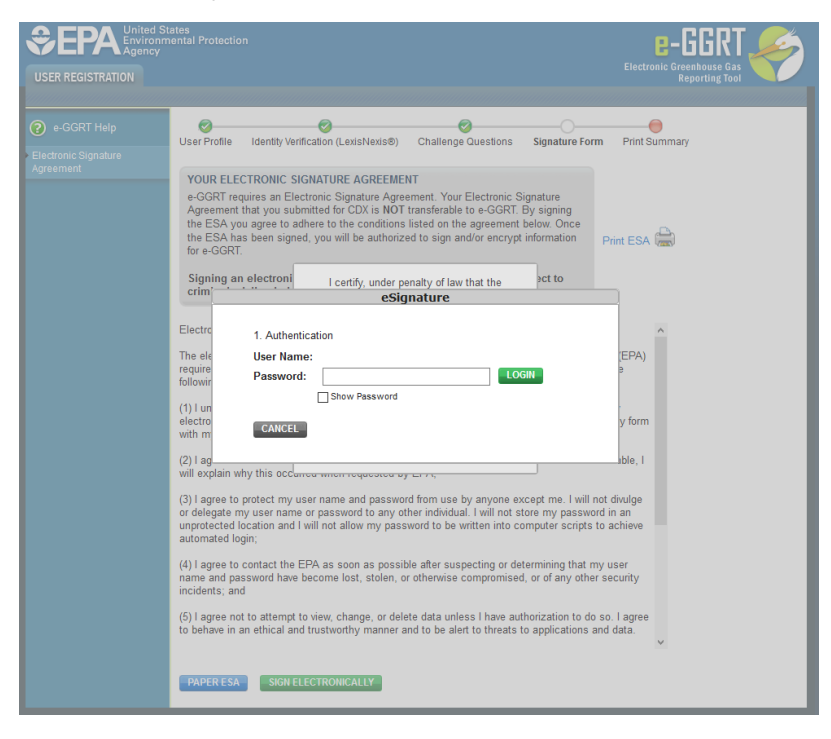

| User REGISTRATION | ates<br>ental Protection <b>E-GGRT</b><br>Electronic Greenhouse Gas<br>Reporting Tool                                                                                                    |
|-------------------|----------------------------------------------------------------------------------------------------|
| USER REGISTRATION | Electronic Greenhouse Gas Reporting Tool User Profile Identity Verification (LexisNexis®) Challenge Questions Signature Form Print Summary <b>VOUR ELECTRONIC SIGNATURE AGREENENT</b> e-GGRT requires an Electronic Signature Agreement. Your Electronic Signature Agreement that you submitted for CDX is NOT transferable to e-GGRT. By signing the ESA you agree to adhere to the conditions listed on the agreement below. Once the ESA has been signed, you will be authorized to sign and/or encrypt information for e-GGRT. Signing an electroni I certify, under penalty of law that the ext to exting a submitted for CDX is NOT transferable to e-GGRT. Signing an electroni I certify, under penalty of law that the ext to exting a submitted for CDX is Not Password is given and/or encrypt information for e-GGRT. Signing an electroni I certify. under penalty of law that the ext to exting a submitted for CDX is Not Password is given and a submitted for CDX is Not Password in a numprotected location and I will not allow my password from use by anyone except me. I will not divulge or delegate my user name and password from use by anyone except me. I will not divulge or delegate my user name or password is an anyonrepresent location and I will not allow my password to be written into computer scripts to achieve automated login; (4) I agree to contact the EPA as soon as possible after suspecting or determining that my user name and password have become lost, stolen, or otherwise compromised, or of any other security incident; and is not present the security and the password have become lost, stolen, or otherwise compromised, or of any other security incident; and is not present the security incident; and is not present the security incident. |
|                   | <ul> <li>(5) I agree not to attempt to view, change, or delete data unless I have authorization to do so. I agree to behave in an ethical and trustworthy manner and to be alert to threats to applications and data.</li> <li>PAPER ESA SIGN ELECTRONICALLY</li> </ul>                                                                                                    |

After entering your password and clicking on the LOGIN button, you will prompted to answer one of your Challenge Questions.

| CONTRACTOR CONTRACTOR | tates<br>nental Protection                                                                                                    |                                                                                                    |                                                                                                    |                                                                                                    | E-GGRT<br>Electronic Greenhouse Gas<br>Reporting Tool |
|----------------------------------------------------------------------------------------------------|----------------------------------------------------------------------------------------------------|----------------------------------------------------------------------------------------------------|----------------------------------------------------------------------------------------------------|----------------------------------------------------------------------------------------------------|-------------------------------------------------------|
| e-GGRT Help Electronic Signature Agreement                                                                                                    | Vuer Profile<br>-GGRT requir<br>Agreement hu<br>the ESA has 1<br>for e-GGRT.<br>Signing an e<br>crim<br>Electrc<br>The els<br>require<br>followir<br>(1) I un<br>electro<br>with m<br>(2) I ag<br>will ext<br>(3) I ag<br>or dels<br>unprot<br>automasser gent<br>(4) agree to con<br>name and passe<br>incidents; and<br>(5) agreement<br>(6) agreement<br>(7) agreement<br>(7) agre | dentity Ventication (LexisNevis®)  CONIC SIGNATURE AGREEMEI es an Electronic Signature Agre ty you submitted for CDX is NOT grage to adhere to the conditions esen signed, you will be authorize  lectroni I certify, under pr essig 1. Authentication User Name: Password: | Challenge Questions VI ment. Your Electronic S transferable to e-GGRT instead on the agreement the nature analty of law that the nature the movie? Authous the movie? Authouse compromised the data unless I have authous to be alert to threats I | Signature Form  ignature By signing below. Once information  pet to  prime enticated  swee termining that my us , or of any other see borization to do so, to applications and of | Print Summary                                         |
|                                                                                                    | PAPER ESA                                                                                                    | SIGN ELECTRONICALLY                                                                                                    |                                                                                                    |                                                                                                    |                                                       |

| SEPA United St<br>Environm<br>Agency<br>USER REGISTRATION | ates<br>ental Protection<br>Electronic Greenhouse Gas<br>Reporting Tool                                                                                                    |
|-----------------------------------------------------------|----------------------------------------------------------------------------------------------------|
| e-GGRT Help                                               | User Profile Identity Verification (LexisNexis®) Challenge Questions Signature Form Print Summary                                                                                                    |
| Electronic Signature<br>Agreement                         | YOUR ELECTRONIC SIGNATURE AGREEMENT         e-GGRT requires an Electronic Signature Agreement. Your Electronic Signature         Agreement that you submitted for CDX is NOT transferable to e-GGRT. By signing         the ESA you agree to adhere to the conditions listed on the agreement below. Once         the ESA has been signed, you will be authorized to sign and/or encrypt information         for e-GGRT.         Signing an electroni         I certify, under penalty of law that the         ecite         User Name: |
|                                                           | require<br>followir       Password:       Authenticated       a         (1) I un<br>electro<br>with m       2. Verification       y form         Question:       What is your favorite movie?       y form         (2) I ag<br>will ext       Show Answer       ble, I         (3) I ag<br>or dele<br>unprote       CANCEL       vulge<br>an<br>hieve                                                                                                    |
|                                                           | (4) I agree to contact the EPA as soon as possible after suspecting or determining that my user<br>name and password have become lost, stolen, or otherwise compromised, or of any other security<br>incidents; and<br>(5) I agree not to attempt to view, change, or delete data unless I have authorization to do so. I agree<br>to behave in an ethical and trustworthy manner and to be alert to threats to applications and data.                                                                                                  |

Enter the answer to the Challenge Question and click the ANSWER button.

If the answer to the Challenge Question is correct and the status is shown as "Verified", click the SIGN button to proceed.

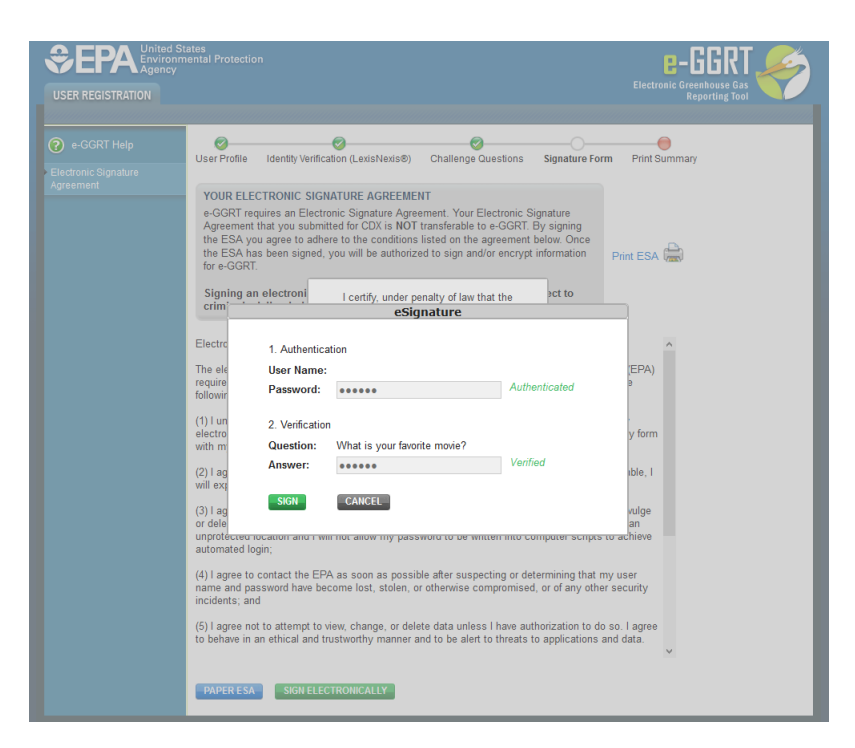

| SEPA United St<br>Environm<br>Agency<br>USER REGISTRATION                                                                                                    | ates<br>ental Protection                                                                                                    | Electronic Greenhouse Gas<br>Reporting Tool                                                  |
|----------------------------------------------------------------------------------------------------|----------------------------------------------------------------------------------------------------|----------------------------------------------------------------------------------------------|
| OSER REGISTRATION         Image: Comparison of the system of the system | User Profile Identity Verification (LexisNexis®) Challenge Questions Signature Form  VOUR ELECTRONIC SIGNATURE AGREEMENT  e-GGRT requires an Electronic Signature Agreement. Your Electronic Signature Agreement that you submitted for CDX is NOT transferable to e-GGRT. By signing the ESA you agree to adhere to the conditions listed on the agreement below. Once the ESA has been signed, you will be authorized to sign and/or encrypt information for e-GGRT.  Signing an electroni I certify, under penalty of law that the crim eSignature  Electrc Authentication The ele User Name: Password: Ouestion: What is your favorite movie? Answer: Ouestion: What is your favorite movie?  (2) I ag will ex Signi CANCEL (3) I ag or dele Unprotected not and rown not anow my password to be written into computer scripts to a automated login; (4) I agree to contact the EPA as soon as possible after suspecting or determining that my u name and password have become lost, stolen, or otherwise compromised, or of any other see incidents; and | Print Summary  Print Summary  (EPA)  y form Ible, I vulge an chieve ser surity I agree fata. |
|                                                                                                    | PAPER ESA SIGN ELECTRONICALLY                                                                                                    |                                                                                              |

A summary page of your user registration will appear. You may print this summary page for your records. Note: You DO NOT need to submit the Print Summary page to EPA.

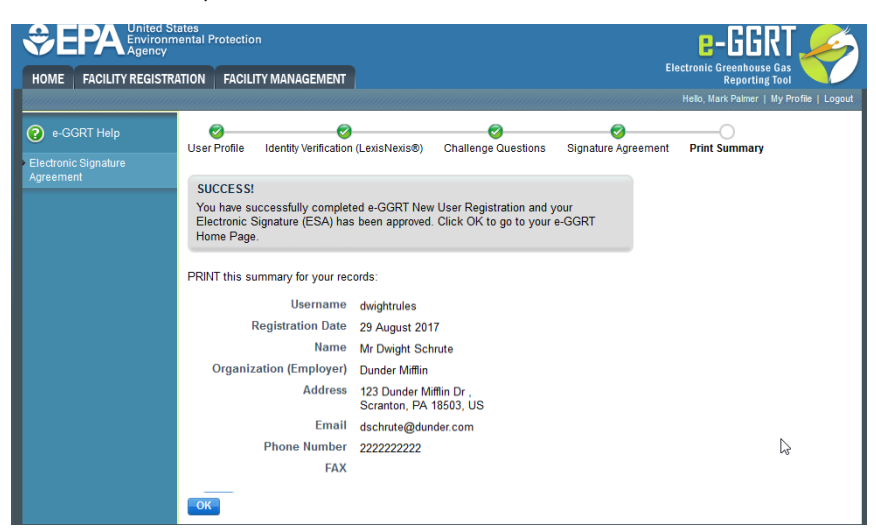

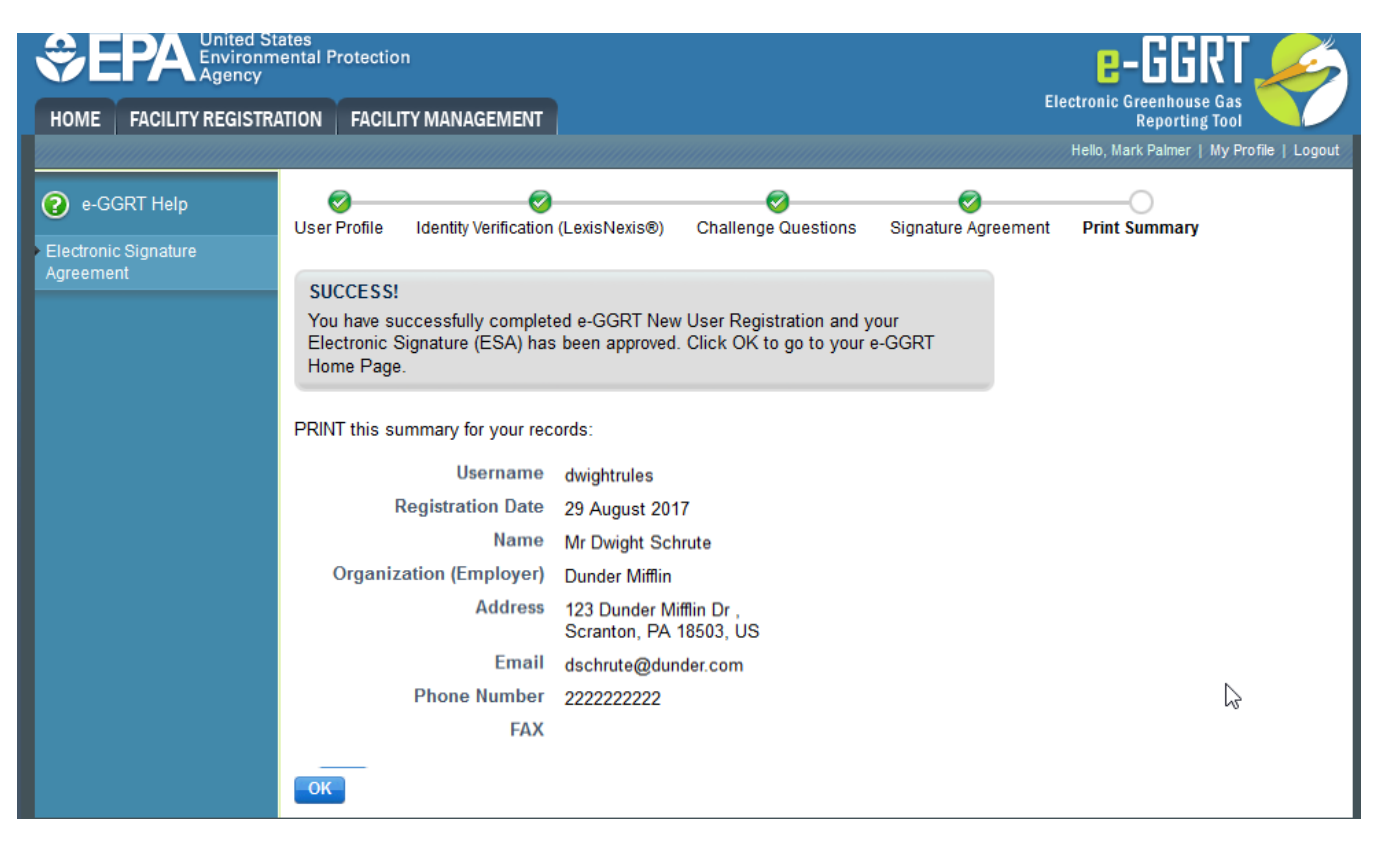

You will also receive a confirmation email indicating that you have successfully completed e-GGRT New User Registration and that your Electronic Signature and Use Agreement has been approved.

Click the OK button. You will be returned to the e-GGRT home page.

### **Option 2: Print and Submit a Hard Copy of the ESA**

The First Name and Last Name field will automatically be populated with the First and Last Name you entered on the User Profile page. These fields are not editable on the Additional Proof of Identity page.

```
>> Click this link to expand
```

| User Profile                          | 0                                                                              |                                                                                       |                                                     |                                              |                            |
|---------------------------------------|--------------------------------------------------------------------------------|---------------------------------------------------------------------------------------|-----------------------------------------------------|----------------------------------------------|----------------------------|
| User Profile                          | Internetity Manification                                                       | · · · ·                                                                               |                                                     | )                                            | 0                          |
|                                       | neinių verncano                                                                | n Challenge Question                                                                  | is Signatu                                          | re Form Print                                | Summary                    |
| ADDITION<br>e-GGRT re                 | AL PROOF OF IDEI<br>quires additional pro                                      | VTITY<br>of of identity. Your option                                                  | is are to:                                          |                                              |                            |
| 1. Use<br>serv                        | LexisNexis®, an in<br>ice by completing th                                     | dependent 3rd-party elec<br>e form below and clickir                                  | tronic identity<br>g VERIFY, or                     | / proofing                                   |                            |
| 2. Prin<br>U.S<br>Cert                | t and submit a signe<br>Environmental Prot<br>fied U.S. mail is not<br>ed form | d form via regular U.S. r<br>ection Agency. Submitti<br>recommended. Twould           | nail or overnig<br>ng the signed<br>like to print a | ht service to the<br>form via<br>nd submit a |                            |
|                                       | co mine                                                                        |                                                                                       |                                                     |                                              | * denotes a required field |
| Before atte<br>• Input y<br>• Input y | mpting to complete<br>our prior home phon<br>our prior home addre              | identity verification, plea<br>e number if moved within<br>ass if moved within last ( | se review the<br>last 6 month<br>months             | guidance below:<br>IS                        |                            |
|                                       | First Name*                                                                    | Dwight                                                                                |                                                     |                                              |                            |
|                                       | Last Name*                                                                     | Schrute                                                                               |                                                     |                                              |                            |
|                                       | Middle Name                                                                    |                                                                                       |                                                     |                                              |                            |
|                                       | Home Address*                                                                  |                                                                                       |                                                     |                                              |                            |
|                                       | Home City*                                                                     |                                                                                       |                                                     |                                              |                            |
|                                       | Home State*                                                                    | Select                                                                                |                                                     |                                              |                            |
|                                       | Home Zip*                                                                      |                                                                                       |                                                     |                                              |                            |
|                                       |                                                                                |                                                                                       |                                                     |                                              |                            |
| _                                     | Home Phone*                                                                    |                                                                                       |                                                     |                                              |                            |
|                                       | Home Phone*<br>Date of Birth*                                                  |                                                                                       |                                                     |                                              |                            |

| SEPA United S<br>Environr<br>Agency<br>USER REGISTRATION | tates<br>nental Protection                                                                                                    |                                                                                                    |                                                                                                    | Electronic Greenhouse Gas<br>Reporting Tool                                                                                                    |
|----------------------------------------------------------|----------------------------------------------------------------------------------------------------|----------------------------------------------------------------------------------------------------|----------------------------------------------------------------------------------------------------|----------------------------------------------------------------------------------------------------|
| 🕐 e-GGRT Help                                            | User Profile Identity Verificati                                                                                                    | on Challenge Questions                                                                                                    | Signature Form                                                                                          | Print Summary                                                                                                    |
|                                                          | ADDITIONAL PROOF OF IDE<br>e-GGRT requires additional pro                                                                                                    | NTITY<br>of of identity. Your options a                                                                                                    | re to:                                                                                                  |                                                                                                    |
|                                                          | <ol> <li>Use LexisNexis®, an ir<br/>service by completing t</li> <li>Print and submit a sign<br/>U.S. Environmental Pro</li> </ol>                                      | dependent 3rd-party electror<br>ne form below and clicking V<br>ed form via regular U.S. mail<br>tection Agency. Submitting t                           | iic identity proofing<br>ERIFY, or<br>or overnight service<br><u>he signed form via</u>                 | e to the                                                                                                    |
| _                                                        | certified U.S. mail is no signed form.                                                                                                    | t recommended. I would like                                                                                                    | to print and submit                                                                                     | * denotes a required field                                                                                                    |
|                                                          | 🍘 LexisNex                                                                                                    | is <sup>•</sup> Verificat                                                                                                    | ion for EPA                                                                                             | 4                                                                                                    |
|                                                          | Note: By proceeding with verif<br>information against a 3rd-party<br>information back to the U.S. E<br>identifying information such as<br>which may be used to identify | cation you understand the s<br>service LexisNexis®, which<br>nvironmental Protection Age<br>your Social Security Numbe<br>you for legal purposes. Priva | ervice is voluntary a<br>will return evidence<br>ncy. The U.S. EPA<br>rr (SSN); however, E<br>cy Policy | and that you are validating personally identifying<br>e of validation of your personally identifying<br>will not collect or retain sensitive, personally<br>EPA will receive evidence of identity validation |
|                                                          | Before attempting to complete<br>Input your prior home phone<br>Input your prior home add                                                                               | identity verification, please r<br>ne number if moved within las<br>ess if moved within last 6 m                                                        | eview the guidance<br>at 6 months<br>onths                                                              | below:                                                                                                    |
|                                                          | First Name*                                                                                                    | Dwight                                                                                                    |                                                                                                    |                                                                                                    |
|                                                          | Last Name*                                                                                                    | Schrute                                                                                                    |                                                                                                    |                                                                                                    |
|                                                          | Middle Name                                                                                                    |                                                                                                    |                                                                                                    |                                                                                                    |
|                                                          | Home Address*                                                                                                    |                                                                                                    |                                                                                                    |                                                                                                    |
|                                                          | Home City*                                                                                                    |                                                                                                    |                                                                                                    |                                                                                                    |
|                                                          | Home State*                                                                                                    | Select                                                                                                    | ~                                                                                                    |                                                                                                    |
|                                                          | Home Zip*                                                                                                    |                                                                                                    |                                                                                                    |                                                                                                    |
|                                                          | Home Phone*                                                                                                    |                                                                                                    |                                                                                                    |                                                                                                    |
|                                                          | Date of Birth*                                                                                                    |                                                                                                    |                                                                                                    |                                                                                                    |
|                                                          | Last 4 of SSN*                                                                                                    |                                                                                                    |                                                                                                    |                                                                                                    |
|                                                          |                                                                                                    | <u> </u>                                                                                                    |                                                                                                    |                                                                                                    |
|                                                          | I am the person whose nam                                                                                                    | e is presented above. Please                                                                                                    | proceed with Lexis                                                                                      | sNexis® validation.                                                                                                    |
|                                                          | VERIFY                                                                                                    |                                                                                                    |                                                                                                    |                                                                                                    |

You DO NOT need to enter data for any of the fields on this page if you are printing and submitting a hard copy of your Electronic Signature and Use Agreement.

Click on the "I would like to print and submit a signed form" link located in the gray box near the top of the page.

The following page will appear where you will select and answer five Challenge Questions:

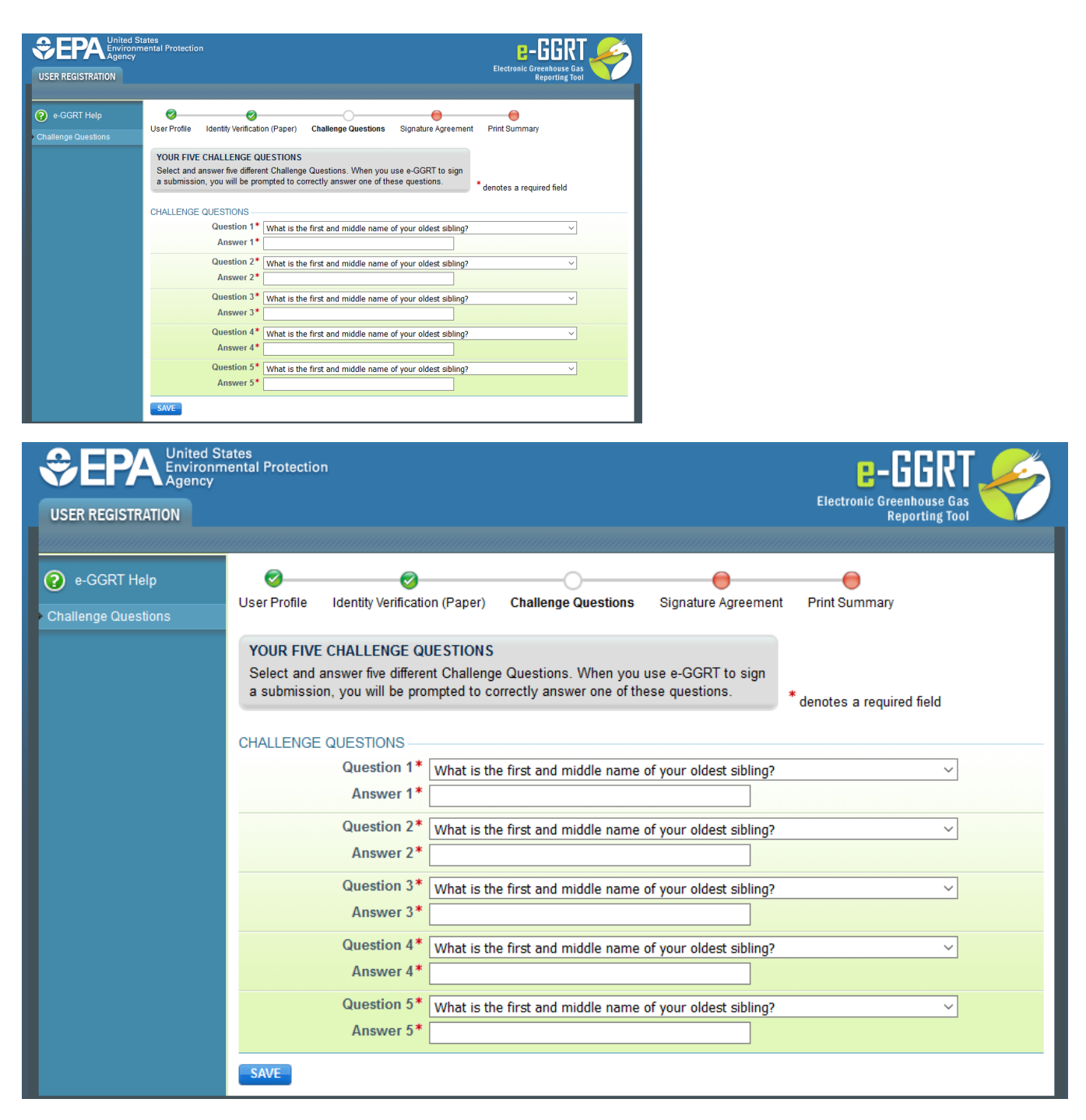

After selecting and answering the five questions, click the SAVE button.

On the next page, click the "Your Electronic Signature Agreement Form" link to open the form in PDF format using Adobe Acrobat and print it. For additional information about PDF files refer to About PDF Viewers.

After printing the form, sign and date the form, then submit it to the address listed on your Electronic Signature and Use Agreement form.

We DO NOT recommend sending your Electronic Signature and Use Agreement via certified US mail. The processing time for Electronic Signature and Use Agreements sent via certified US mail is much slower than the processing time for Electronic Signature and Use Agreements sent via regular US mail or overnight service.

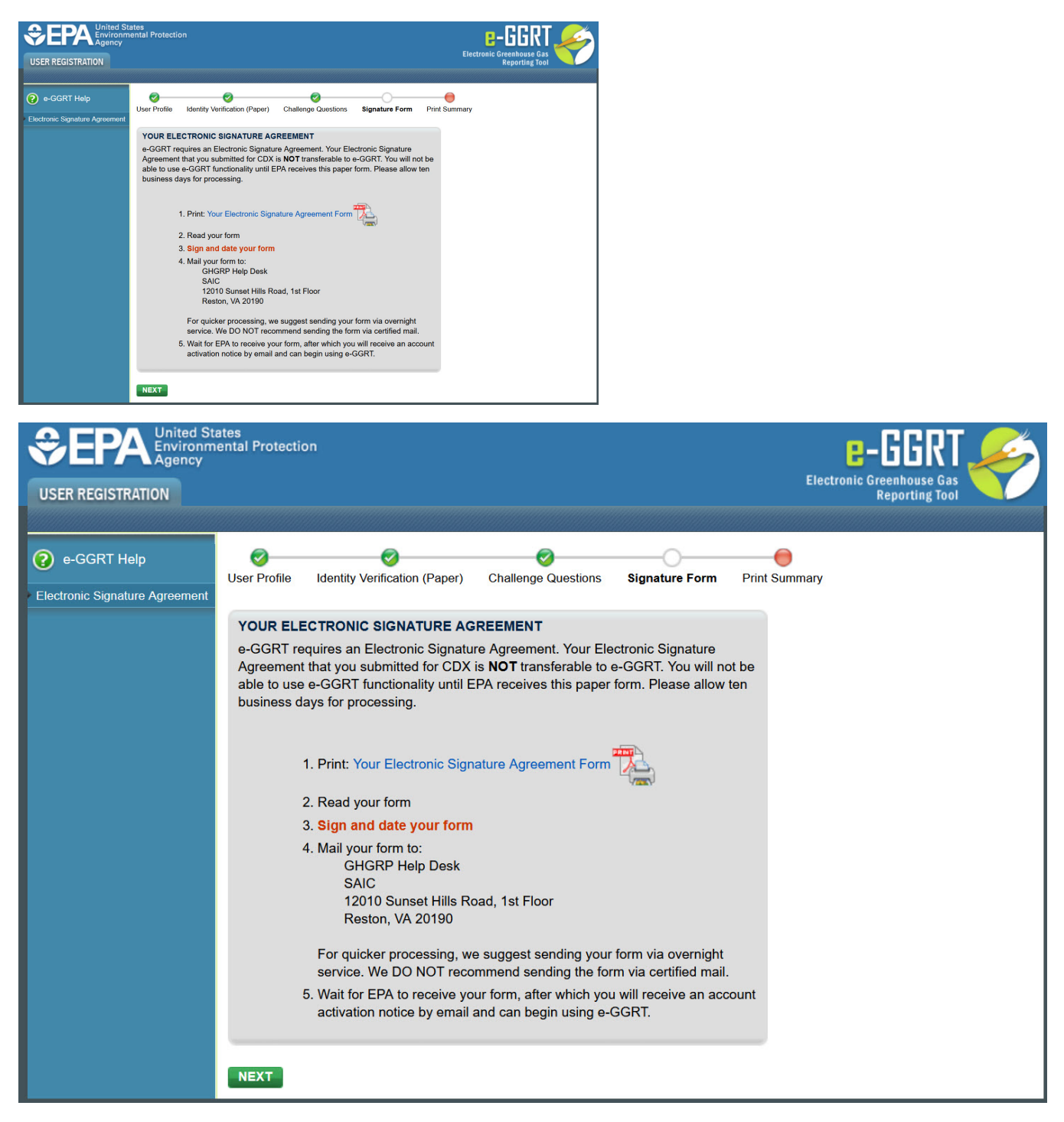

After printing your Electronic Signature and Use Agreement form, click the NEXT button and the Print Summary page will appear. You may print this summary page for your records. Note: You DO NOT need to submit the Print Summary page to EPA.

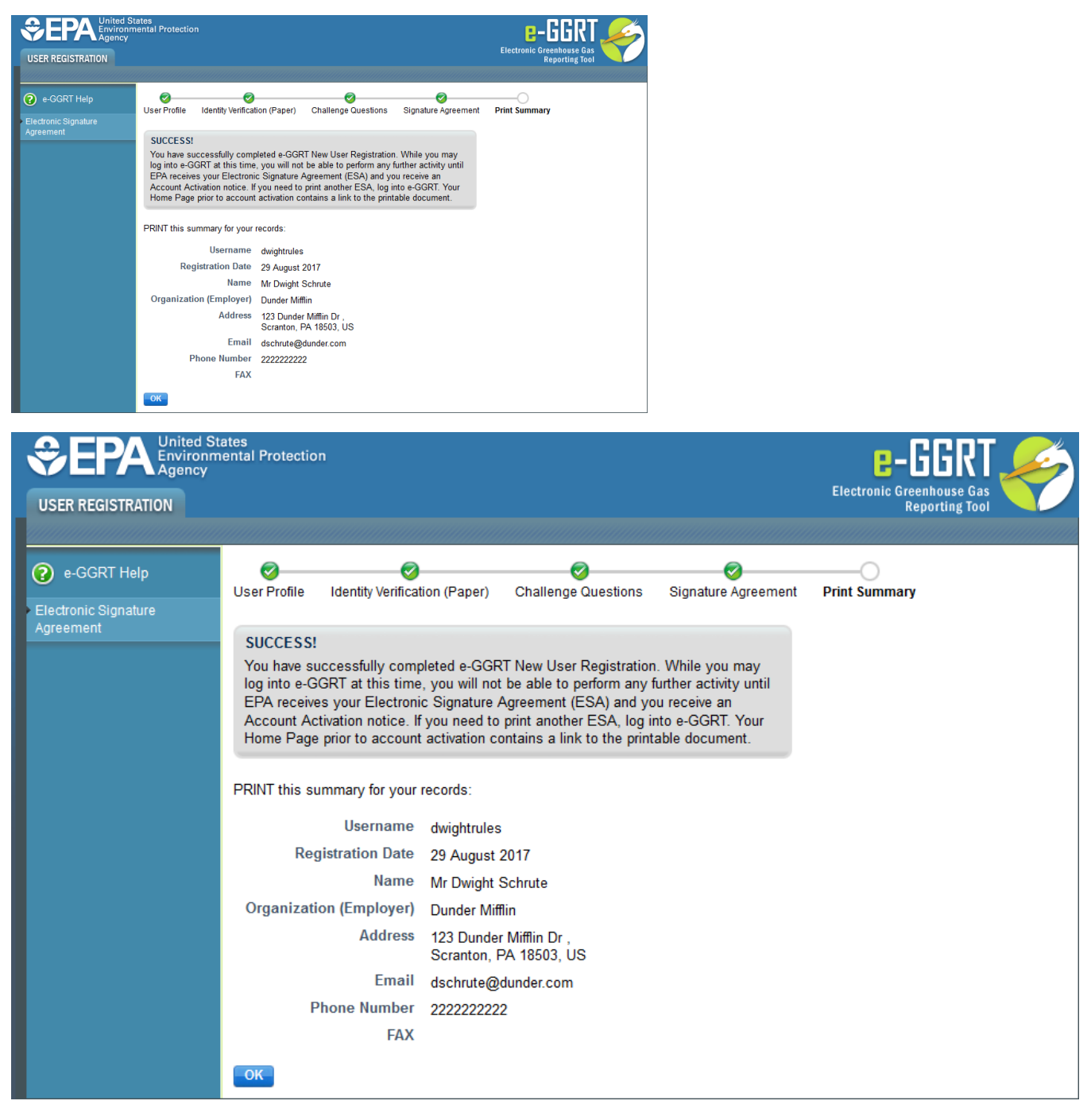

You will receive a confirmation email after EPA has received, processed, and approved your Electronic Signature and Use Agreement.

Click the OK button. You will be returned to the e-GGRT home page.

#### **Cross-Media Electronic Reporting Rule (CROMERR)**

For more information on electronic reporting, see 40 CFR Part 3 -- Cross-Media Electronic Reporting.

#### See Also

Processing Your Electronic Signature Agreement

Back to Top